# Aula 2: Power Point (parte 1)

Prof. Sérgio Montazzolli Silva smsilva@uel.br

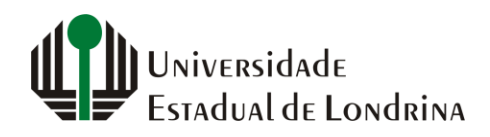

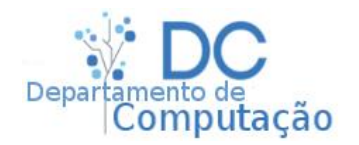

#### Pacote Office

- Microsoft Word
  - Edição de texto
- Microsoft Excel
  - Edição de planilhas
- Microsoft PowerPoint
  - Edição de apresentações

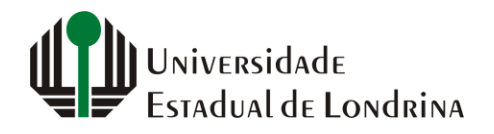

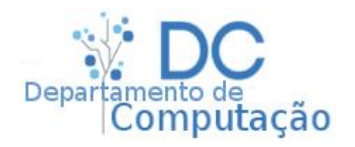

#### Power Point

- O Power Point é um software desolvovido principalmente para a criação de apresentações
- É possível criar, modificar e visualizar apresentações que estejam nos formatos PPT e PPTX
- É possível inserir vários recursos visuais na apresentação, como imagens, vídeos, tabelas, gráficos e animações
- O Power Point também disponibiliza alguns templates prontos para serem utilzados, que alteram totalmente o visual da apresentação

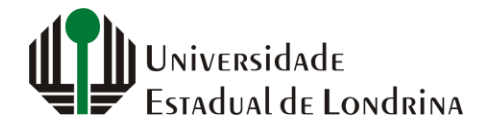

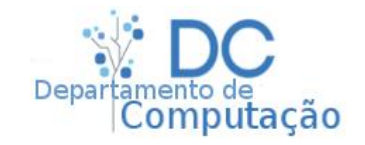

## Utilização

- Apresentações de slides são uteis para diversas situações, como:
  - Apresentação de palestras
  - Ministrar cursos
  - Guiar vídeo aulas
- Dominar recursos visuais do PowerPoint pode contribuir para aumentar a atenção do seu publico alvo

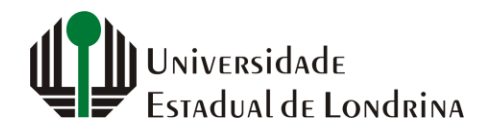

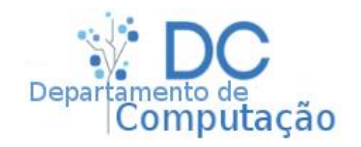

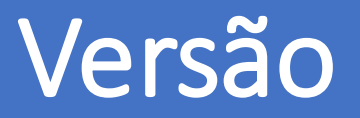

- Este curso é voltado para as versões de 2010 em diante
- A partir da versão 2010, houve uma mudança substancial de layout
- Os slides mostram telas da versão contida no pacote Office 365 (2019)

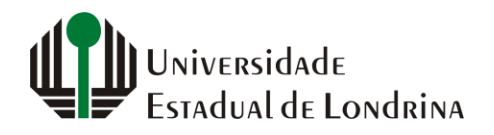

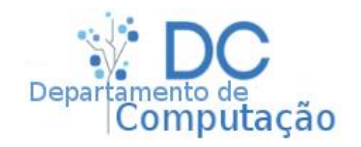

## **Tela Inicial**

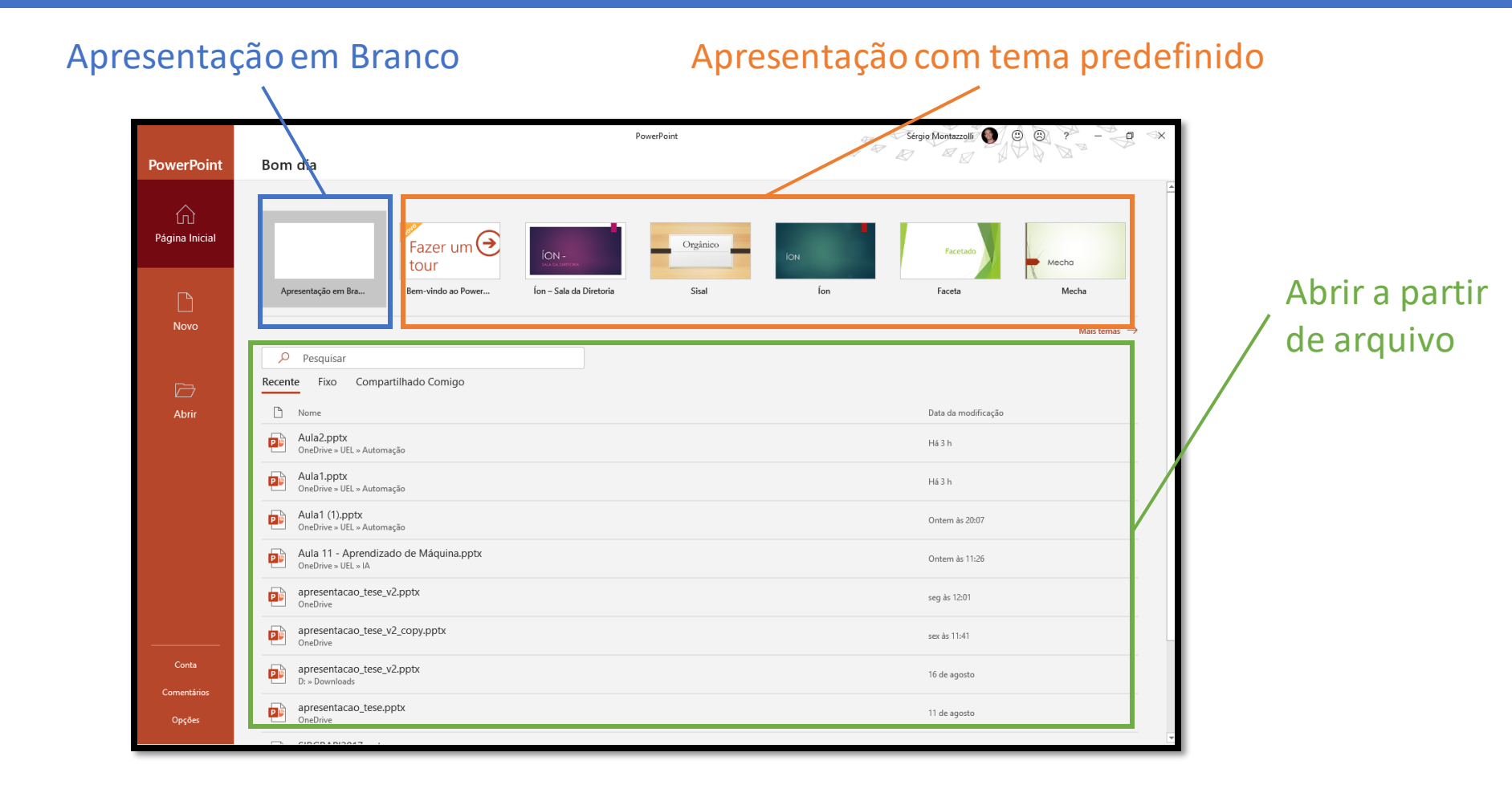

sergiomsilva.com/aulas/automacao

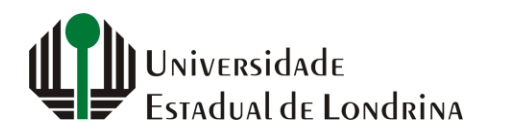

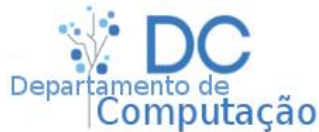

D

## **Tela Principal**

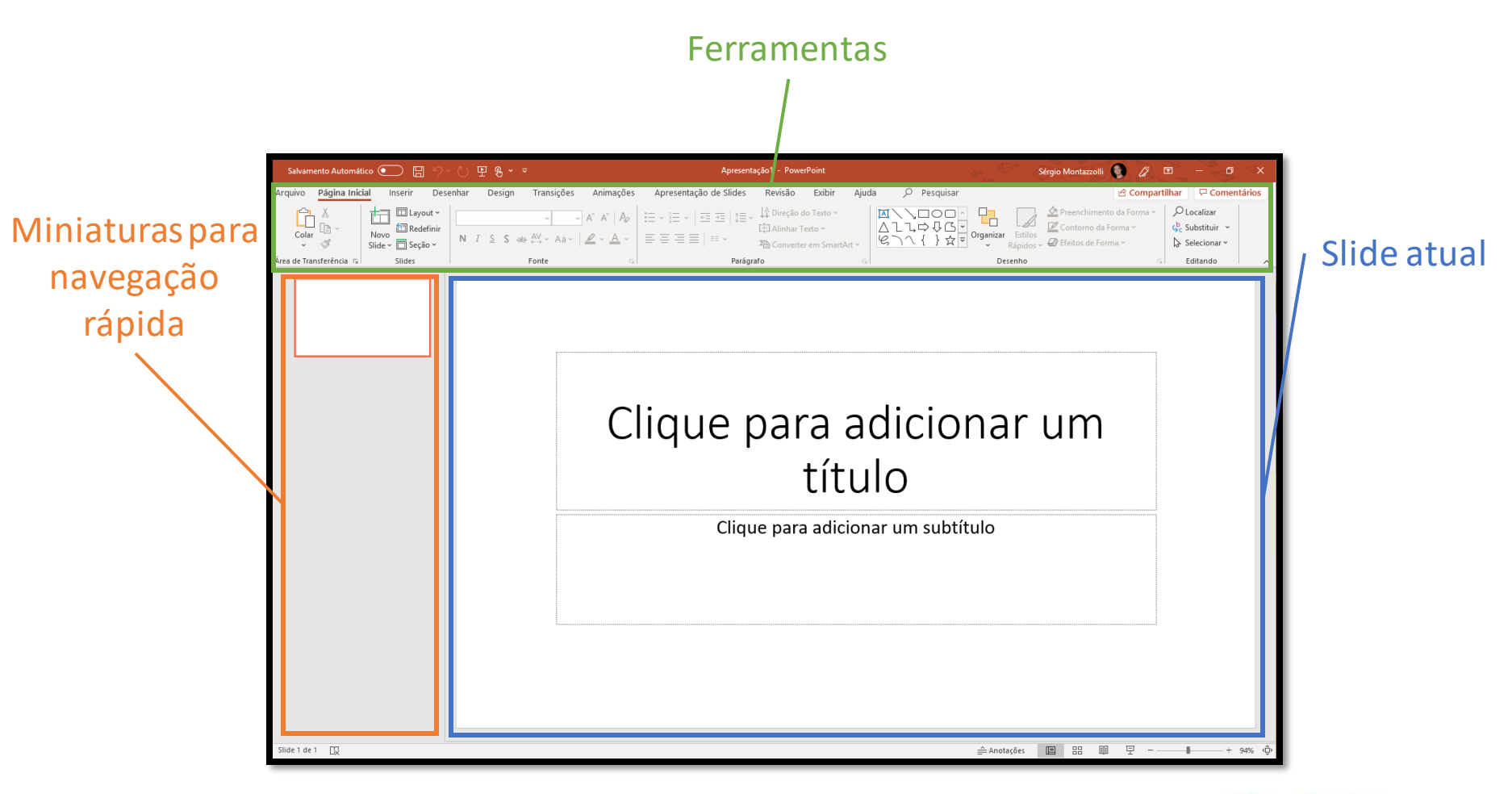

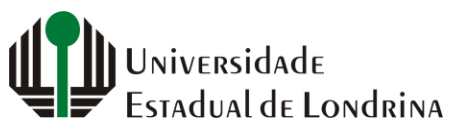

Departamento de Computação

## Slide Widescreen?

- Por padrão, o PowerPoint cria um slide em branco no formato Widescreen
- Porém, nem sempre uma apresentação irá dispor de datashows widescreen.
- O mais comum são os antigos 4:3

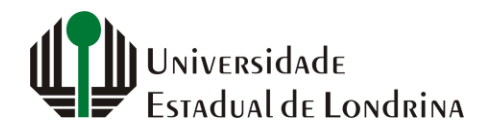

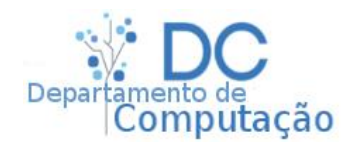

#### Slide Widescreen?

- Para mudar o tamanho do slide, vá em:
  - Design -> Personalizar -> Tamanho do Slide
  - Selecione "Padrão 4:3"

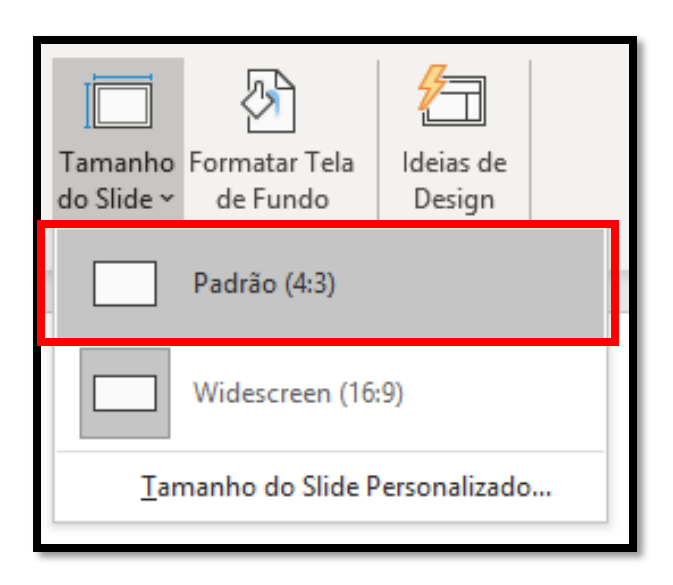

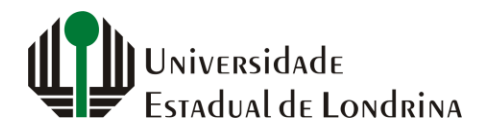

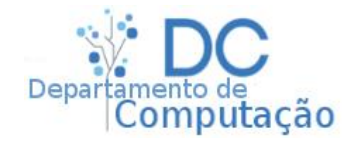

#### Slide Widescreen?

• Slides no formato 4:3 (padrão)

| Salvamento Automático 💽 📙 🏷 🗸 🔻                 | Apresentação1 - PowerPoint                                          | Sérgio Montazzolli 🌒 🌽 🖻 – 🗖 🗙                                     |
|-------------------------------------------------|---------------------------------------------------------------------|--------------------------------------------------------------------|
| rquivo Página Inicial Inserir Desenhar Transiçõ | s Animações Apresentação de Slides Revisão Exibir Ajuda 🔎 Pesquisar | 🖻 Compartilhar 🖓 Comentários                                       |
| Aa Aa Aa                                        |                                                                     | Tamanho Formatar Tela<br>do Side v de Fundo<br>Personalizar Design |
|                                                 | Clique para adicior<br>um título                                    | nar                                                                |
|                                                 | Clique para adicionar um subtítulo                                  |                                                                    |
| Slide 1 de 1 DD                                 | ⇒ Anotaçõe:                                                         | s 🔲 🎛 💷 🖵 – — 📕 — + 95% ф                                          |
| niversidade<br>stadual de Londrina              | sergio <b>m</b> silva.com/aulas/automaca                            | o Departamento de<br>Computa                                       |

## Slide Inicial

- Insira texto no seu slide principal clicando nas áreas de digitação
- Utilize as ferramentas de edição abaixo, na aba "Página Inicial", para alterar o tipo e tamanho da fonte, cor, estilo, orientação do paragrafo, etc...

| Calibri Light (Títulos) ~ 60 ~ A^ A` |                     |
|--------------------------------------|---------------------|
| N I S S ab AV ~ Aa ~ ∠ ~             |                     |
| Fonte                                | Cores do Tema       |
|                                      |                     |
|                                      |                     |
|                                      | Cores Padrão        |
|                                      |                     |
|                                      | Mais Cores          |
|                                      | <u>C</u> onta-gotas |
|                                      |                     |

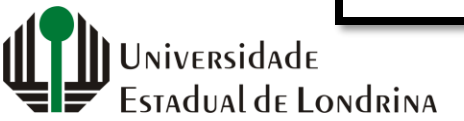

## Slide Inicial

| Salvamento Automático 💽 📙 🎐       | >~♡ ⊞ % ~         | ÷                                                                                                    | Apresentação3 - PowerPoint      | AT NOT                          | Se Se                  | érgio Montazzolli | 🔮 🖉                 | <b>E</b> – <b>D</b> | ⊲x    |
|-----------------------------------|-------------------|----------------------------------------------------------------------------------------------------|---------------------------------|---------------------------------|------------------------|-------------------|---------------------|---------------------|-------|
| Arquivo Página Inicial Inserir De | esenhar Design    | Transições Animações                                                                                                    | Apresentação de Slides          | Revisão Exibir                  | Ajuda                  | Pesquis           | a<br>sto da Eorma v | Compartilhar        |       |
| Colar Vovo Slide V To Secão V     | N I <u>S</u> S al | $\sim$ 40 $\sim$ A <sup>^</sup> A <sup>×</sup>   A <sub>◊</sub>  <br>$\Rightarrow A× ← → → Aa×   A× → A×   A× → A× → Aa×   A× → Aa× → Aa×$ |                                 | Formas Organiza                 | r Estilos<br>Rápidos ~ | Contorno da       | Forma ~<br>rma ~    | G Substituir →      |       |
| Área de Transferência 🕞 Slides    |                   | Fonte G                                                                                                    | Parágrafo                       |                                 | Dese                   | nho               |                     | G Editando          | ~     |
| 1                                 |                   | Aula                                                                                                    | a de Au<br>Escri<br>Prof. Sérgi | tomaç<br>tórios<br>o Montazzoll | ção                    | o de              |                     |                     |       |
| Slide 1 de 1                      |                   |                                                                                                    |                                 | 🚔 And                           | tações                 |                   | 9 F -               | +                   | 77% ¢ |

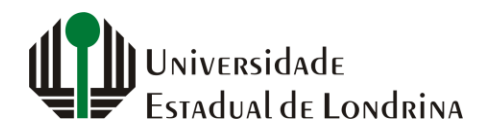

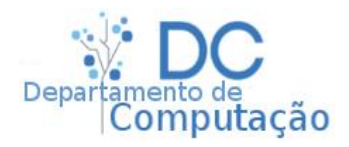

## Criar novo Slide

- Para criar um novo slide basta clicar em "Página Inicial" -> Slides -> Novo Slide
- Depois, selecionar um layout para o novo slide

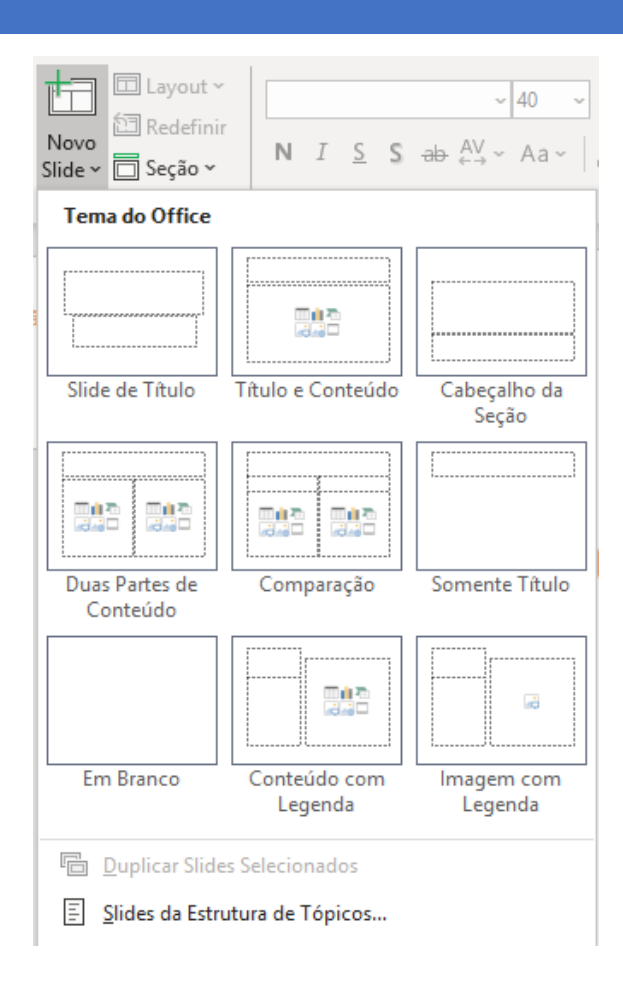

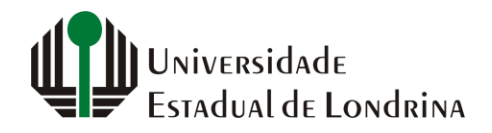

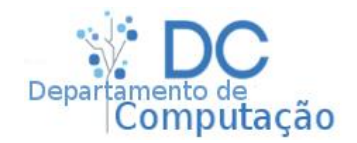

#### Layouts

Iniversidade

Estadual de Londrina

- Slide de Título: em geral toda apresentação possui apenas um, que é o primeiro slide
- Título e Conteúdo: layout mais comum em qualquer apresentação
- Cabeçalho de Seção: usado para informar uma mudança de assunto, ou inicio de outra seção

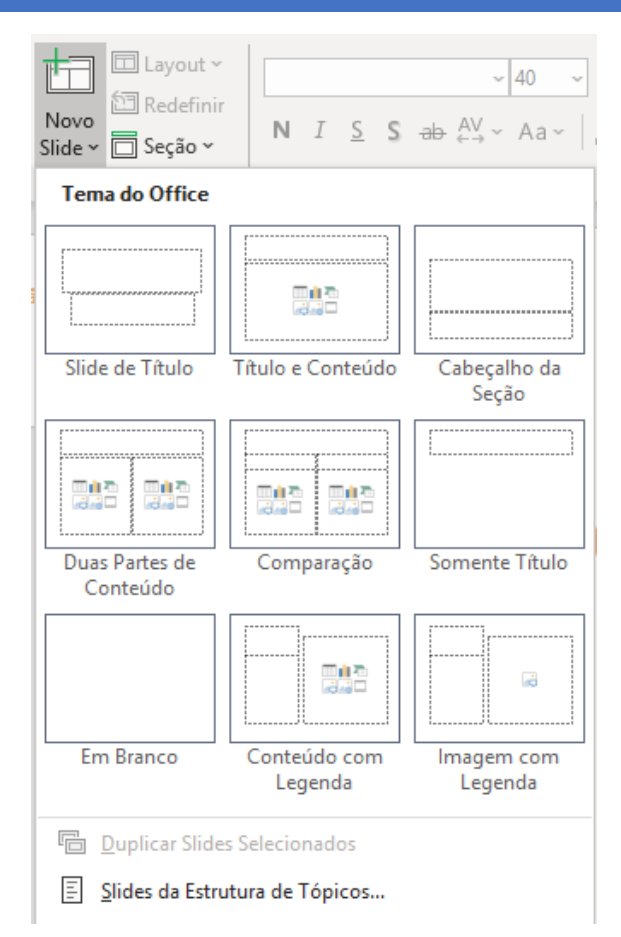

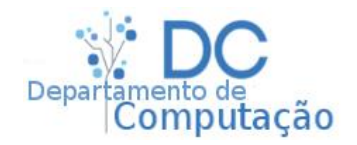

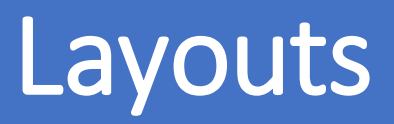

- Duas partes de conteúdo: layout já com duas divisões para inserir conteúdo
- Comparação: layout também com duas divisões de conteúdo juntamente com duas seções pequenas de título para diferenciação do que está sendo comparado

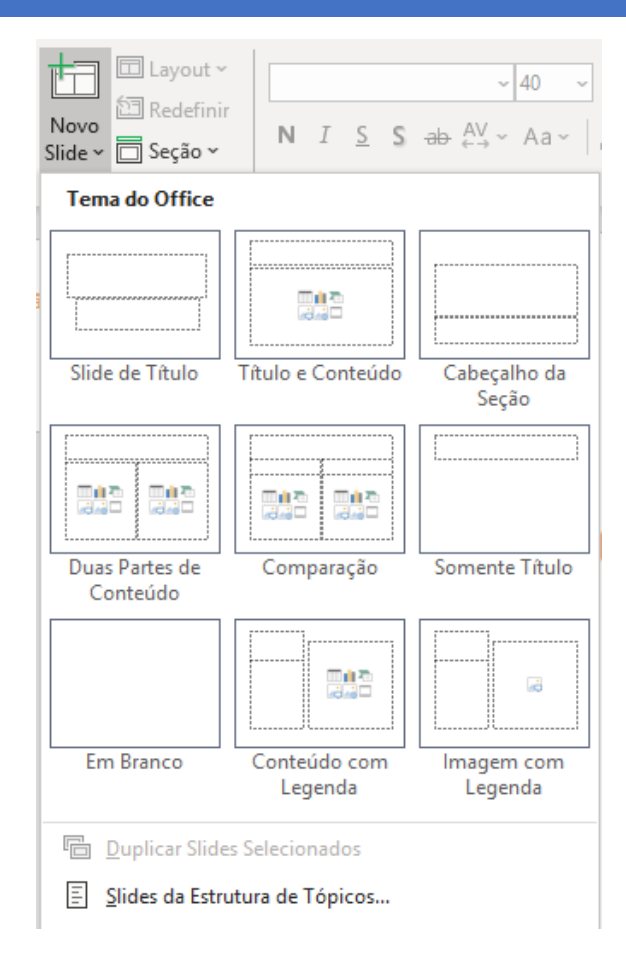

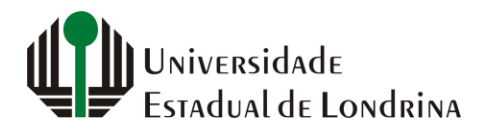

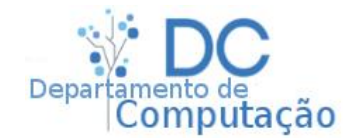

## Slide de Título de Conteúdo

Modelo em branco

| Clique para ac | licionar texto |  |
|----------------|----------------|--|
|                |                |  |
|                |                |  |

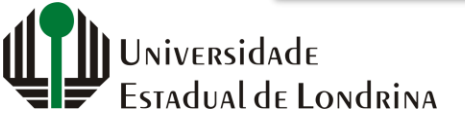

sergiomsilva.com/aulas/automacao

Computação

## Slide de Título de Conteúdo

- Inserindo conteúdo
  - Clique na parte superior e digite para adicionar um título
  - Clique na parte inferior e digite para adicionar conteúdo
  - Pressione ENTER sempre que quiser adicionar um próximo item de conteúdo
  - Se este item for um subitem do anterior, pressione ENTER e depois TAB

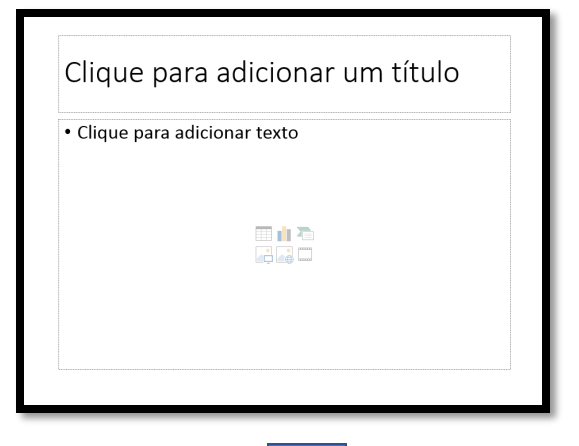

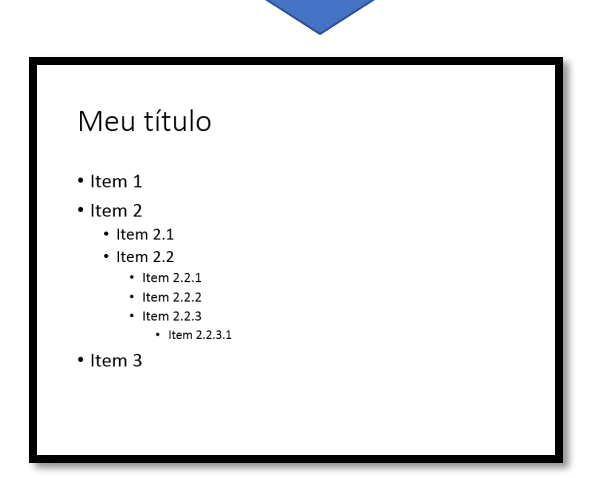

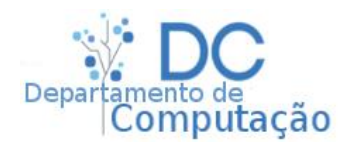

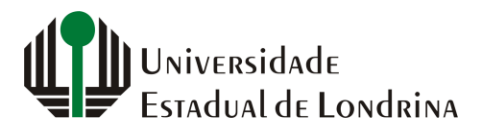

## Slide de Título de Conteúdo

#### Meu título

- Item 1
- Item 2
  - Item 2.1
  - Item 2.2
    - Item 2.2.1
    - Item 2.2.2
    - Item 2.2.3
      - Item 2.2.3.1
- Item 3

Iniversidade

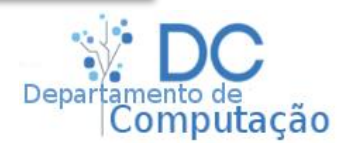

## Inserindo Formas

- Para inserir uma forma predefinidas como as ao lado, vá em:
  - "Página Inicial"-> Desenho
- e no painel que é mostrado abaixo, clique na última seta para baixo, e escolha a forma

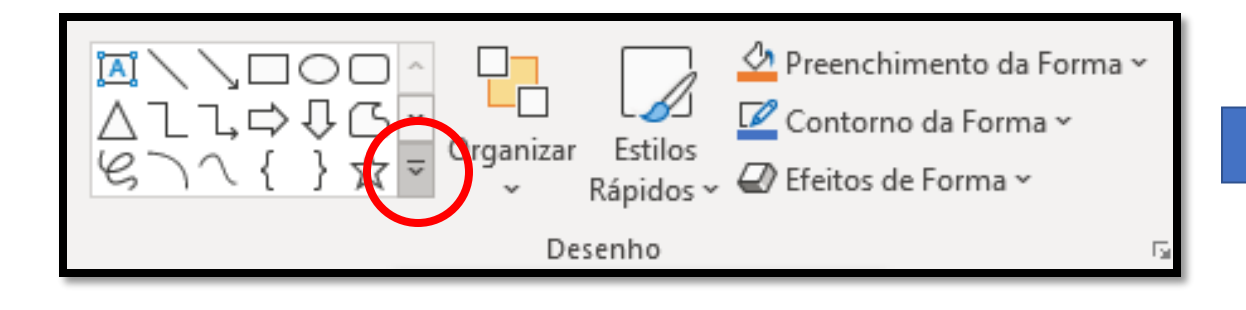

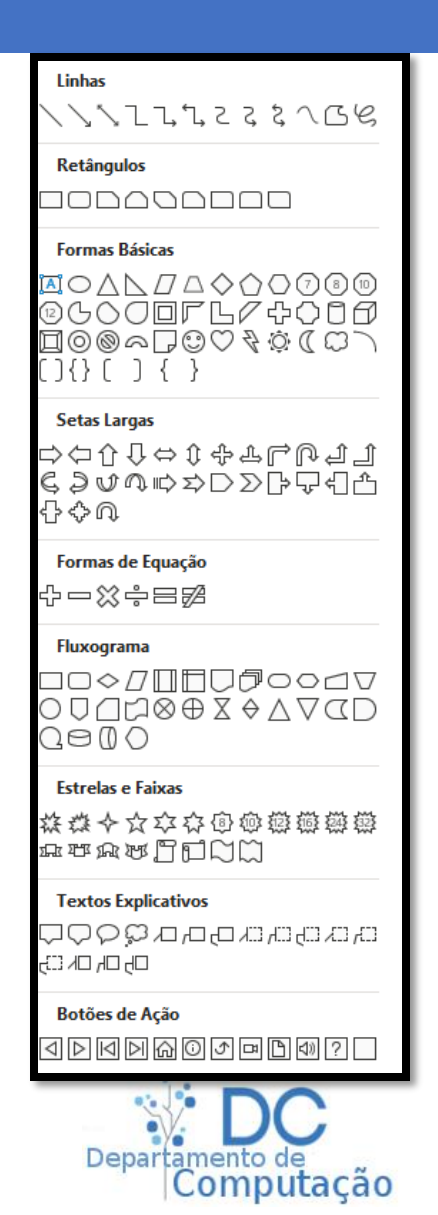

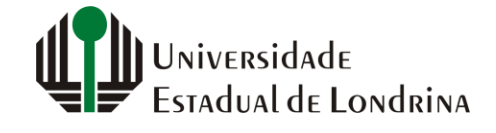

## Inserindo Formas

- Após escolher a forma, posicione o mouse sobre a região onde a forma deve ser inserida, clique e arraste!
- Em algumas formas, como círculo, quadrado, balões de diálogo, etc, é possível escrever dentro dando dois cliques rápidos na forma

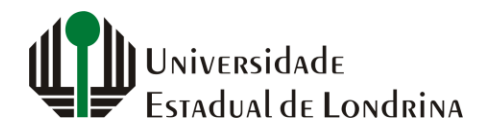

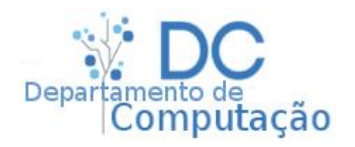

## Inserindo Formas

• Algumas formas

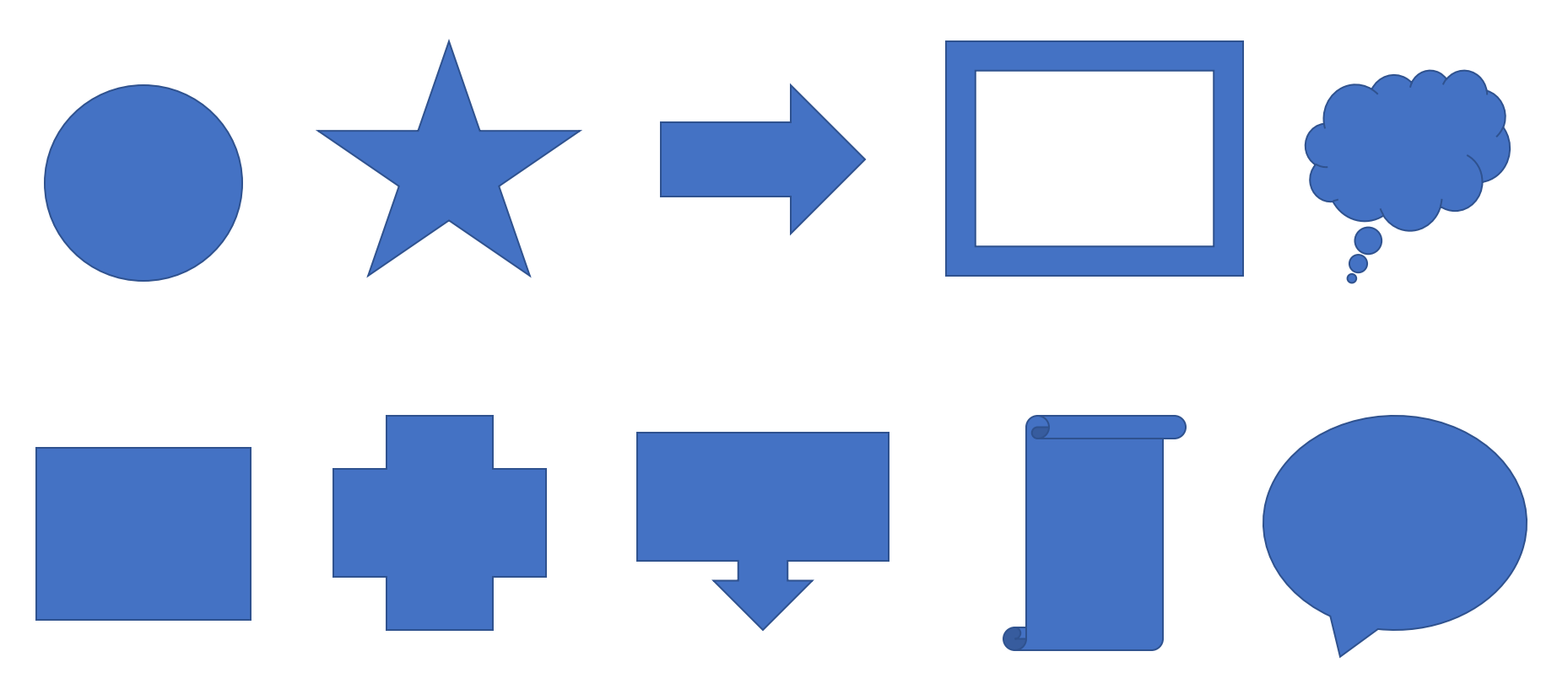

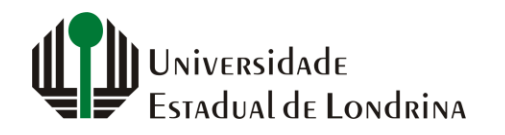

Departamento de Computação

## Mudando o estilo de formas

- Ao clicar em uma forma qualquer, aparecerá uma nova aba chamada "Formato da Forma", clique nela
- Na primeira parte, você poderá adicionar estilos predefinidos para a sua forma

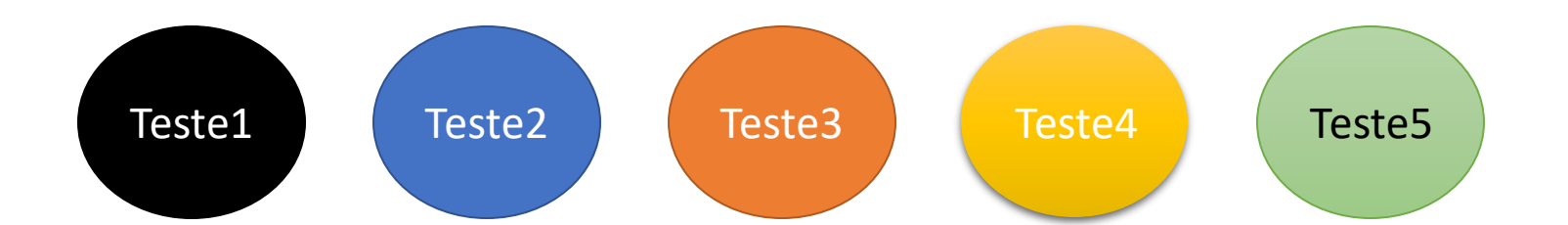

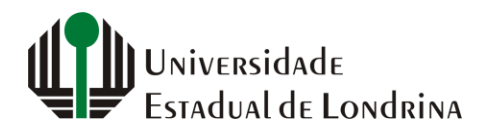

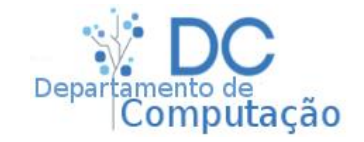

#### Mudando o estilo de formas

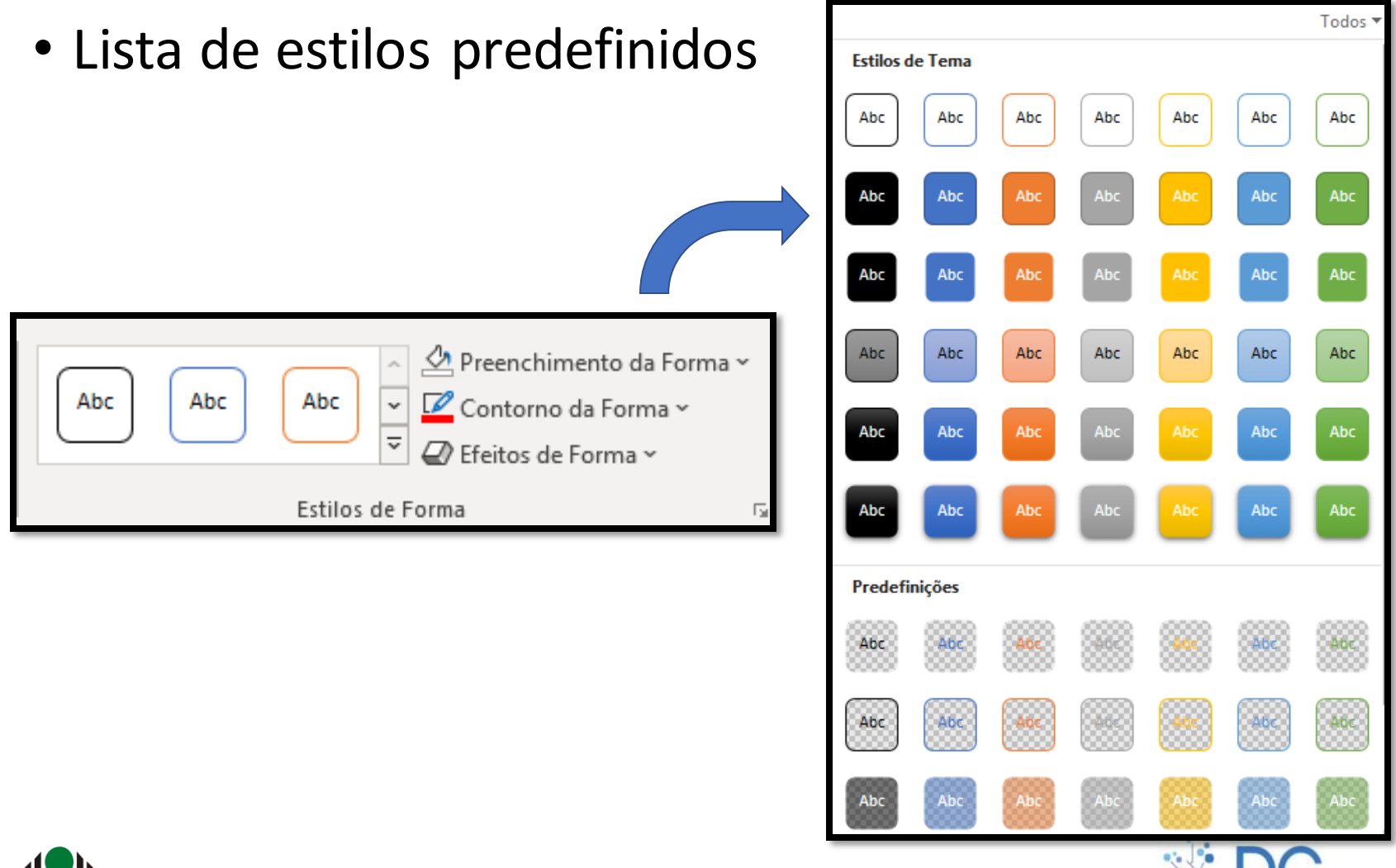

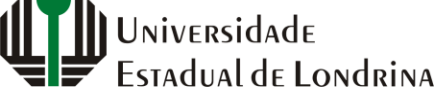

sergiomsilva.com/aulas/automacao

tamento de Computação

Depar

## Alterando o estilo do texto

- Para alterar o estilo de um texto, selecione o texto alvo e novamente vá até "Formato da Forma" e procure a seção "Estilos de WordArt"
  - Meu estilo 1
  - Meu estilo 2
  - Meu estilo 3
  - Meu estilo 4
  - Meu estilo 5
  - Meu estilo 6

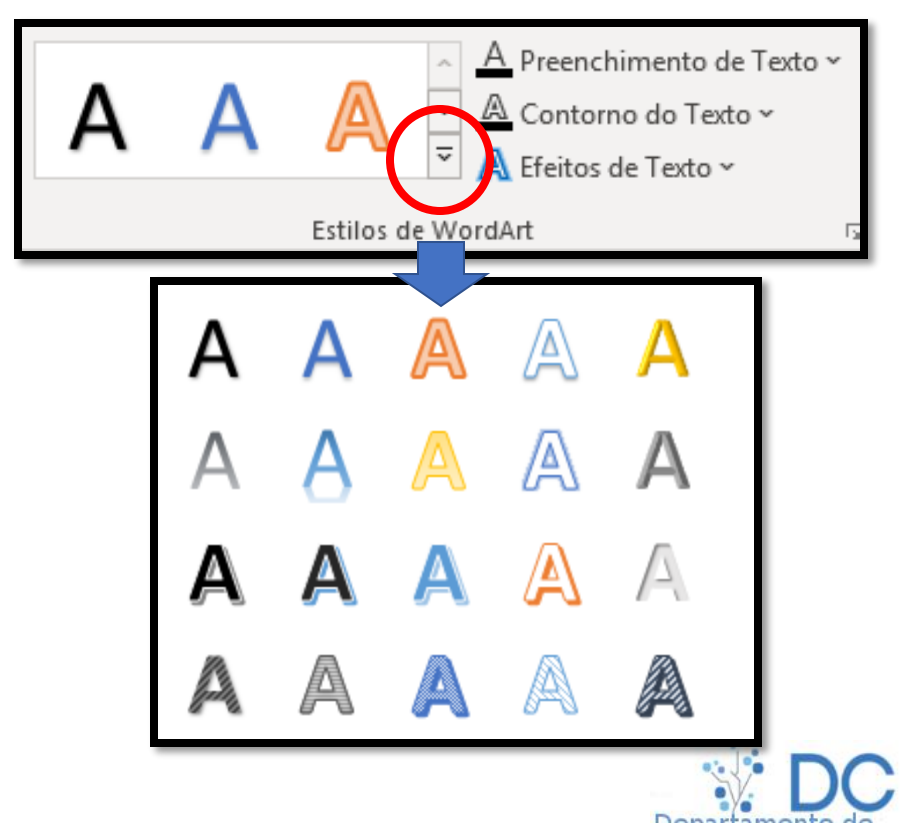

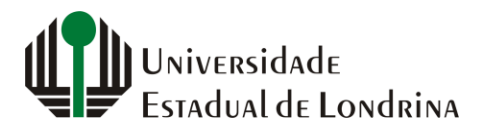

sergiomsilva.com/aulas/automacao

computação

• Inserindo imagens através do Google Imagens

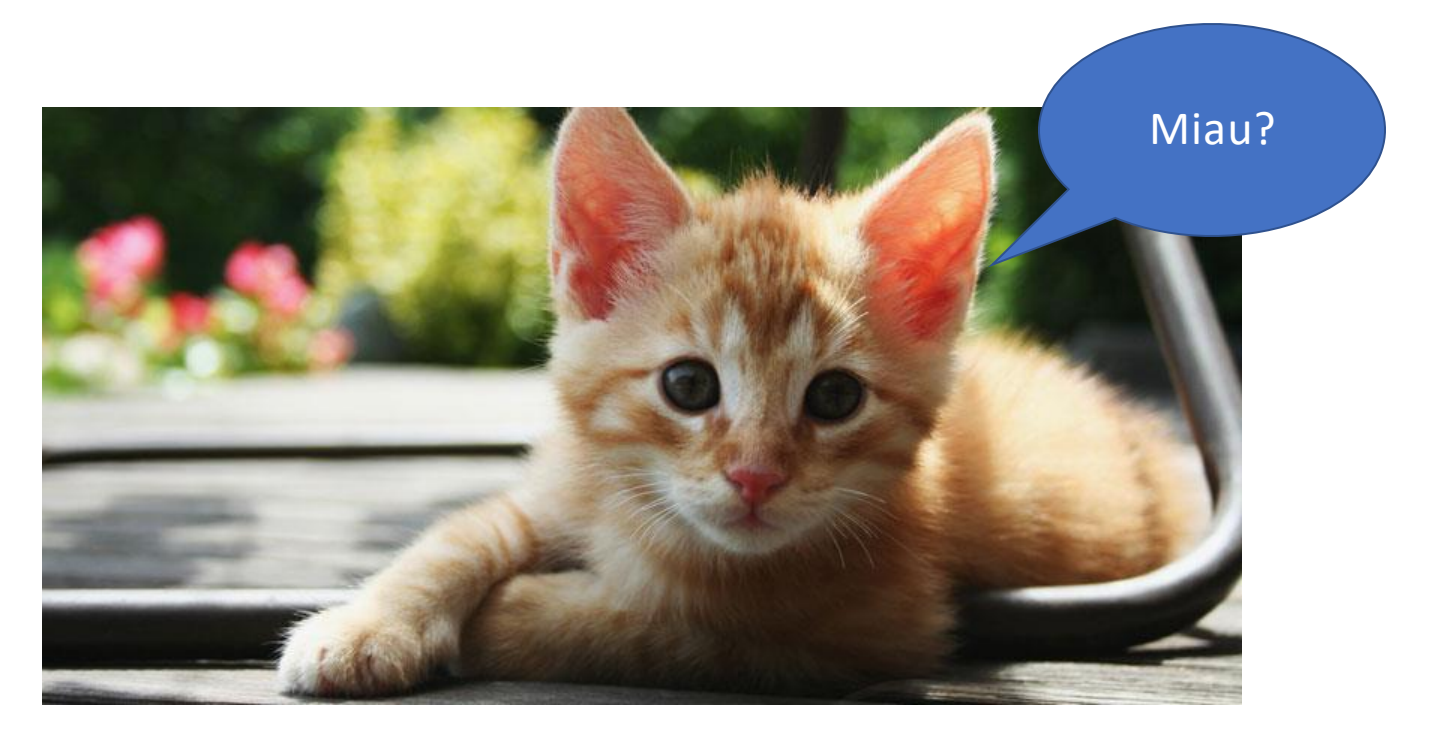

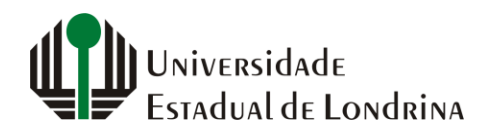

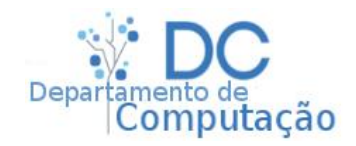

- Navegue até google.com
- Busque pelo objeto de interesse

|     | God             | ogle            |          |
|-----|-----------------|-----------------|----------|
| UEL |                 |                 | <b>•</b> |
|     | Pesquisa Google | Estou com sorte |          |

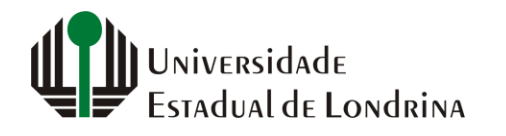

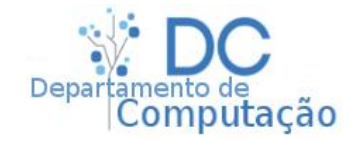

• Clique em "Imagens"

| Google | UEL                                                                                                    |                                          | J Q                |  |
|--------|----------------------------------------------------------------------------------------------------|------------------------------------------|--------------------|--|
|        | 🔍 Todas 🗉 Notícias 🔀 Maps 🖾 Imagens                                                                                                    | ▶ Vídeos : Mais Configur                 | rações Ferramentas |  |
|        | Aproximadamente 34.400.000 resultados (0,54 segu                                                                                                    | indos)                                   |                    |  |
|        | UEL - Universidade Estadual de Londrina<br>www.uel.br ▼<br>Este site pode ter sido invadido.<br>Administrativa Rodovia Celso Garcia Cid   PR 445 Km 380   Campus Universitário Cx. Postal<br>10.011   CEP 86.057-970   Londrina - PR Fale com a UEL.<br>Você visitou esta página 2 vezes. Última visita: 25/06/19 |                                          |                    |  |
|        | Resultados de uel.br                                                                                                    | Q                                        |                    |  |
|        | Cops<br>2019 - Abertura 2018 - 2019 2ª                                                                                                    | Vestibular UEL 2020<br>PROCESSO SELETIVO | Unive              |  |

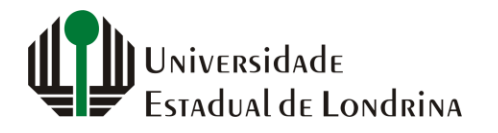

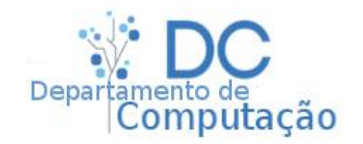

27

Abrirá um mosaico de imagens

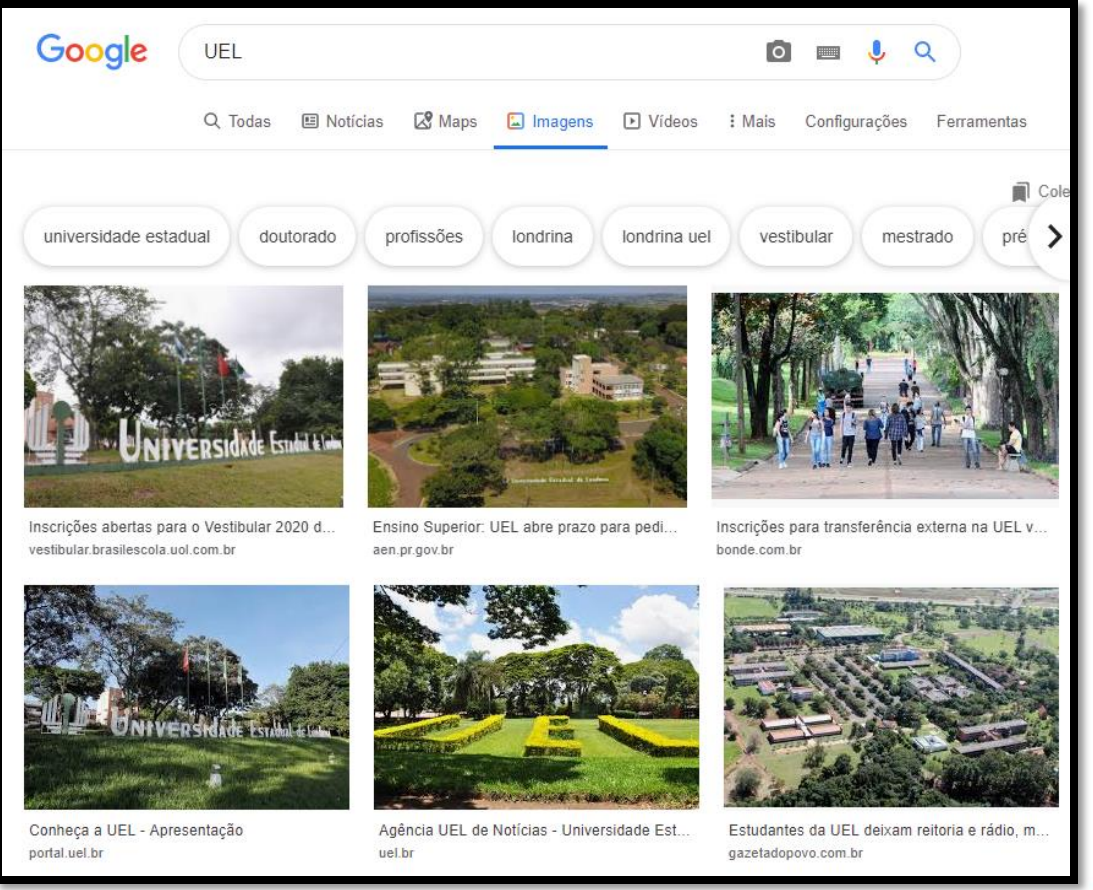

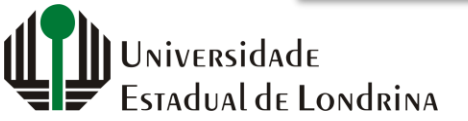

sergiomsilva.com/aulas/automacao

Departamento

Computação

Selecione a imagem de interesse

de Londrina

Não adesão ao Meta-4 implicará

gazetadopovo.com.b

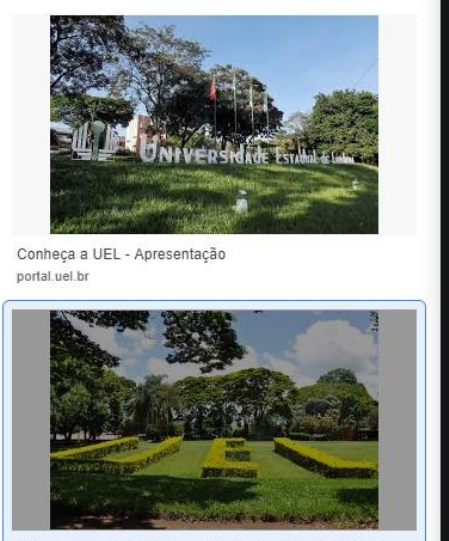

Agência UEL de Notícias - Universidade Estadual de Lo uel br

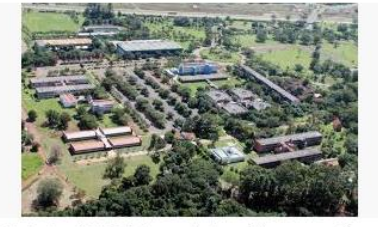

Estudantes da UEL deixam reitoria e rádio, mas mantêm gazetadopovo.com.br

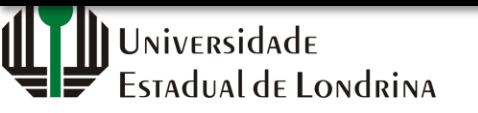

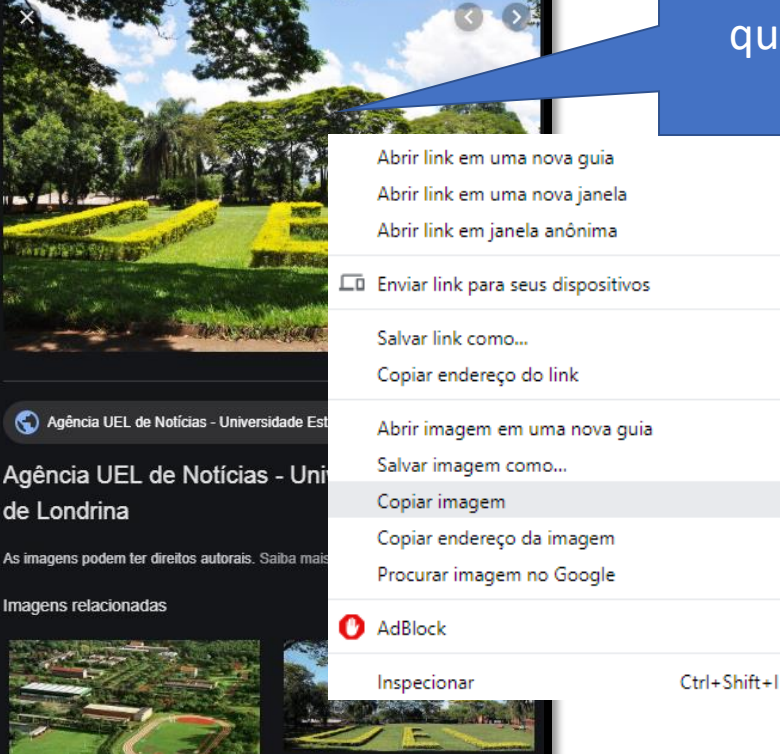

Clique com o botão direito do mouse sobre a imagem que se abriu no canto superior direito

> Selecione "Copiar Imagem"

sergiomsilva.com/aulas/automacao

UEL é destague entre as univ

eneza com h

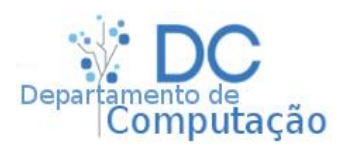

 No PowerPoint, pressione CTRL+V ou clique em qualquer lugar do slide com o botão direito do mouse, e selecione a opção de colar imagem

| <del>1</del> 0 | Opções de Colagem:              |   |
|----------------|---------------------------------|---|
|                | Layout                          | > |
|                | <u>R</u> edefinir Slide         |   |
| #              | <u>G</u> rade e Guias           | > |
|                | <u>R</u> égua                   |   |
| ð              | Formatar Plano de <u>F</u> undo |   |
| ţ⊐             | Novo Co <u>m</u> entário        |   |

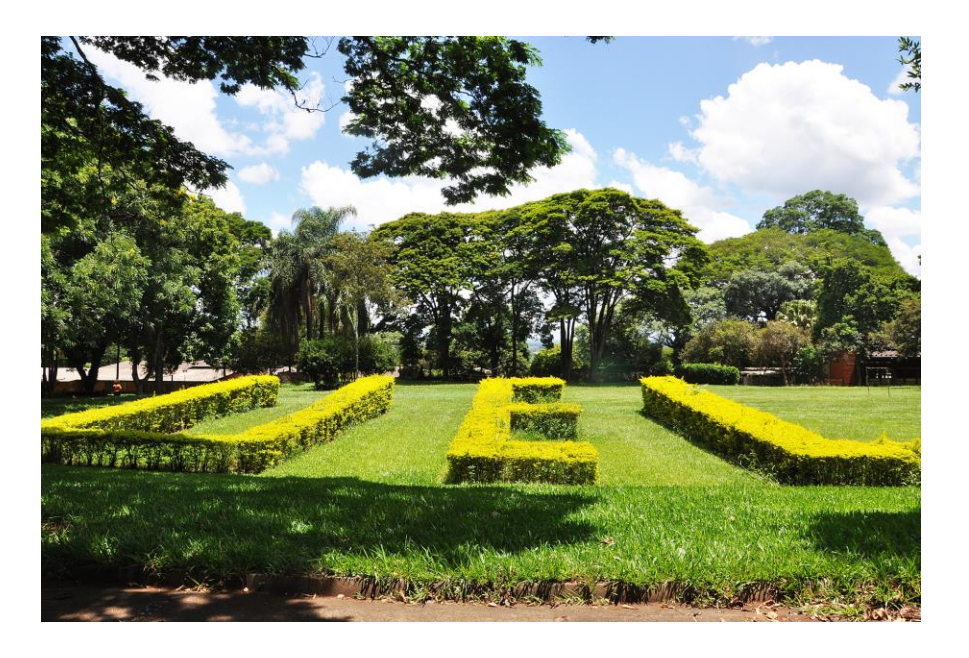

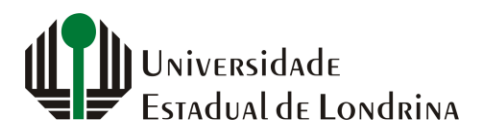

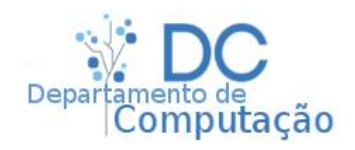

- Quando selecionada, você pode ajustar o tamanho da imagem clicando e arrastando qualquer um dos pontos que aparecem nos cantos da imagem
- Também é possível rotacionar clicando e arrastando a seta em círculo na parte superior da seleção

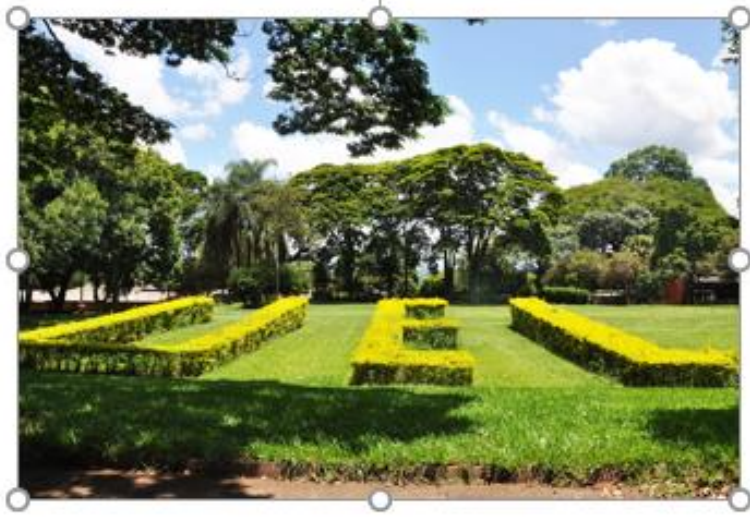

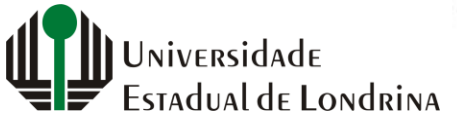

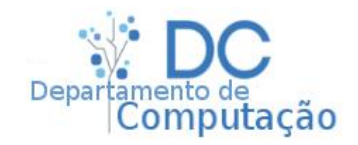

#### Desafio

- Crie uma apresentação em branco
- Procure imagens no Google de duas personalidades famosas
- Crie uma sequência de 3 slides onde estas pessoas estão dialogando
  - Utilize formas de diálogo
- Inclua estilos do WordArt no título de cada slide

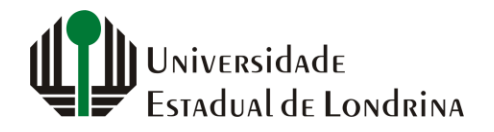

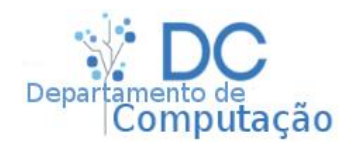